# <u>4.ª Prática – Controle (PID) DE PRESSÃO EM UMA RESPECTIVA TUBULAÇÃO da Planta de Instrumentação Industrial e Controle de Processos Contínuos da De Lorenzo</u>

OBJETIVO: 1. Fazer o <u>controle</u> (PID) de <u>Pressão em uma respectiva</u> <u>Tubulação</u> na planta de instrumentação e controle de processos, aprendendo a utilizar os módulos, contidos na mesma para esse fim.

DATA: \_\_\_\_/\_\_\_\_.

Nome dos alunos:

São Paulo - 2013

## 1. INTRODUÇÃO

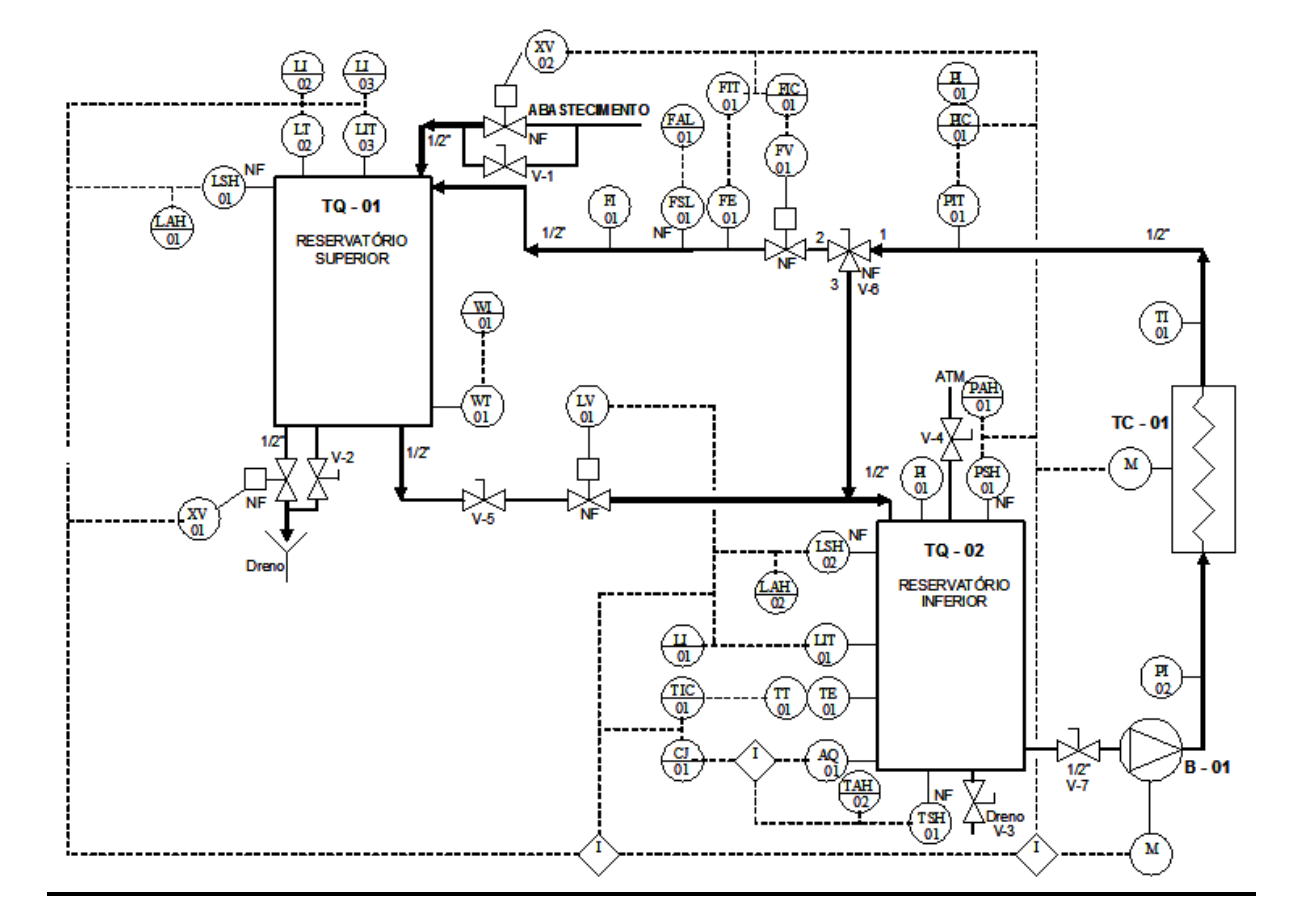

# 1.1 FLUXOGRAMA SIMPLIFICADO

# 1.2TABELA 1 – ESPECIFICAÇÃO DOS COMPONENTES DA PLANTA DIDÁTICA.

| TAG    | DESCRIÇÃO                                                     | LOCAL           |
|--------|---------------------------------------------------------------|-----------------|
| WT-01  | Célula de Carga                                               | TQ-01           |
| XV-01  | Válvula Solenóide 1/2" dreno do tanque                        | TQ-01           |
| XV-02  | Válvula Solenóide 1/2" entrada de água (abastecimento)        | Entrada TQ-01   |
| LSH-01 | Chave de Nível                                                | TQ-01           |
| LSH-02 | Chave de Nível                                                | TQ-02           |
| LIT-01 | Transmissor de Nível por pressão diferencial, tipo capacitivo | TQ-02           |
| LT-02  | Transmissor de Nível tipo bóia magnética                      | TQ-01           |
| LIT-03 | Transmissor de Nível por pressão diferencial, tipo capacitivo | TQ-01           |
| PSH-01 | Pressostato de Segurança                                      | TQ-02           |
| PI-01  | Manômetro                                                     | TQ-02           |
| PI-02  | Manômetro                                                     | Saída da B-01   |
| PI-01  | Indicador de Pressão Digital                                  | Porta do Painel |
| PIT-01 | Transmissor de Pressão Manométrico, tipo capacitivo           | Saída do TC-01  |
| TE-01  | Termoresistência Tipo PT-100                                  | TQ-02           |
| TT-01  | Transmissor de Temperatura                                    | TQ-02           |
| TIC-01 | Controlador de Temperatura Digital                            | Porta do Painel |

| CJ-01  | Controlador de Potencia tipo PWM                              | Interno Painel  |
|--------|---------------------------------------------------------------|-----------------|
| AQ-01  | Aquecedor elétrico                                            | TQ-02           |
| TSH-01 | Termostato de Segurança                                       | TQ-02           |
| LV-01  | Válvula de controle de nível de 1/2"                          | Saída do TQ-01  |
| FV-01  | Válvula de controle de vazão de 1/2"                          | Saída do TC-01  |
| FIC-01 | Controlador de Vazão Digital                                  | Porta do Painel |
| FIT-01 | Transmissor de Vazão por pressão diferencial, tipo capacitivo | Saída do TC-01  |
| FE-01  | Placa de Orifício                                             | Saída do TC-01  |
| FI-01  | Rotâmetro                                                     | Saída do TC-01  |
| FSL-01 | Chave de Fluxo                                                | Saída do TC-01  |
| TI-01  | Termômetro tipo Capela                                        | Saída do TC-01  |
| TC-01  | Trocador de Calor                                             | Saída da Bomba  |

## **1.3 ALARMES**

Quando for <u>gerado</u> um <u>alarme</u>, em caso de um <u>evento irregular</u>, uma tecla correspondente ao alarme ativo ficará com o seu LED correspondente <u>piscando</u> e,

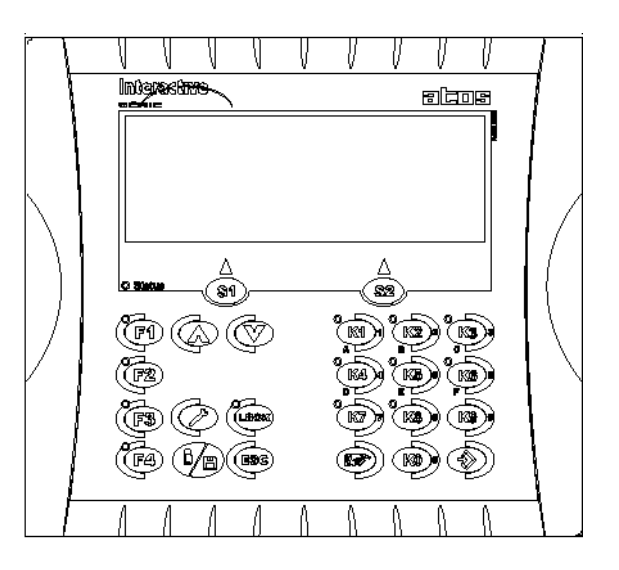

Figura 1 – Led's de alarmes

Automaticamente aparecerá na IHM, a mensagem do alarme ativado, conforme descrição abaixo.

Os alarmes são:

| Tabela 2 - | <ul> <li>Descrição</li> </ul> | dos alarmes |
|------------|-------------------------------|-------------|
|------------|-------------------------------|-------------|

| Tecla <b>K3</b> | Nível baixo TQ02 bomba desligada |
|-----------------|----------------------------------|
| Tecla <b>K4</b> | Alta temperatura no TQ-02        |
| Tecla <b>K5</b> | Fluxo baixo                      |
| Tecla <b>K6</b> | Alta Pressão no TQ-02            |
| Tecla <b>K7</b> | Nível muito alto no TQ-02        |
| Tecla <b>K8</b> | Nível alto no TQ-02              |
|                 |                                  |

Quando estiver um **LED** vermelho de alarme piscando, conforme relação acima, você poderá monitorar o alarme pressionando a respectiva tecla, ou seja, **K3**, **K4**, ..., até **K8**. Para sair da indicação de alarme do display pressione **S1** ou **S2**.

# 2. PROCEDIMENTOS PARA DEIXAR A PLANTA EM CONDIÇÃO DE REALIZAR AS ATIVIDADES PROPOSTAS

2.1 A PRESSÃO DA REDE DE AR COMPRIMIDO DEVERÁ SER DE 6 KGF/CM2. CASO A VÁLVULA DE ESFERA DO REGISTRO DE AR COMPRIMIDO AINDA NÃO ESTEJA ABERTA, ABRA-A E AJUSTE O MANÔMETRO DO REGISTRO PARA QUE A PRESSÃO DO AR COMPRIMIDO FIQUE NO VALOR DE 6 KGF/CM<sup>2</sup>.

2.2 VERIFIQUE OS AJUSTES DOS REGISTROS EQUALIZADORES DOS TRANSMISSORES INTELIGENTES DE PRESSÃO DIFERENCIAL LIT-01 E FIT – 01, CONFORME A FIGURA 2.

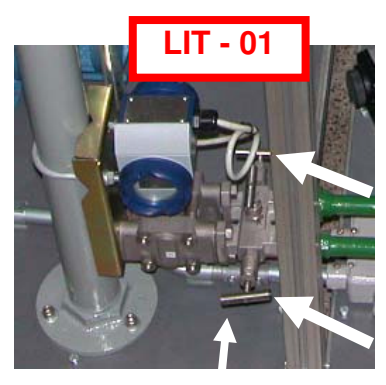

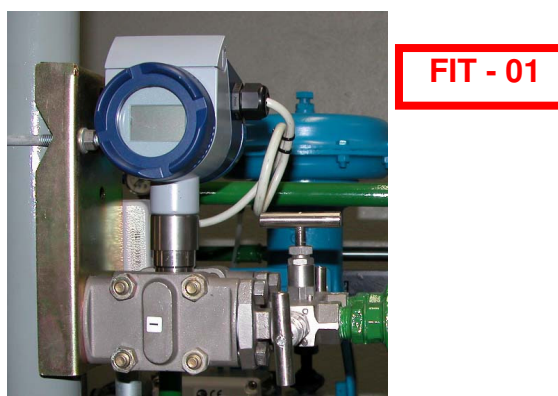

Figura 2 – Registros nas entradas de tomadas de pressão do LIT-01 e FIT -01

- a) Verifique se os dois registros laterais estão totalmente abertos;
- b) Verifique se o registro central está totalmente fechado.

2.3 ENERGIZANDO O PAINEL DE COMANDO

- 1) Ligue o disjuntor geral que energiza a planta;
- 2) Gire a chave seletora para a posição 2;
- 3) Aperte o push botton de cor verde.

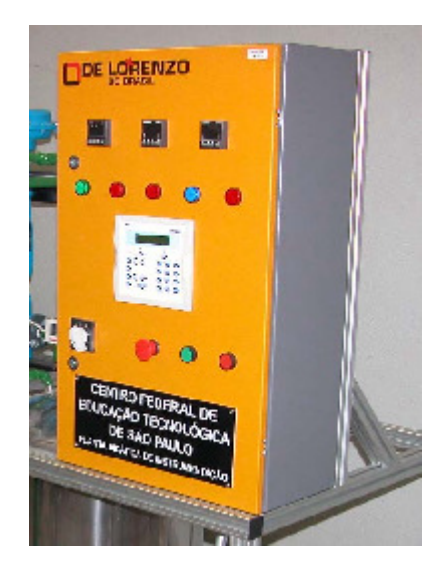

Figura 3 – Vista geral do Painel de comando

### 2.4 ABASTECIMENTO DO TQ-01 COM ÁGUA POTÁVEL

- 1. Abrir o registro de água na parede;
- Fechar a válvula de esfera manual (V-1) de alimentação de entrada de água do tanque de acrílico (TQ-01).
- 3. Feche a válvula de esfera manual (V-2) de dreno do tanque de acrílico (TQ-01);
- 4. Fechar a válvula de esfera manual (V-3) de dreno do tanque de Aço Inox (TQ-02);
- 5. Abrir a válvula manual V-4, para que não ocorra pressurização do tanque de aço inox TQ-02;
- 6. Fechar a válvula manual V-5, que libera o abastecimento da caldeira (TQ-02).
- 7. Abastecer o TQ-01, manualmente, ou seja, abrir a válvula de esfera manual V-1 de alimentação de entrada de água do tanque de acrílico (TQ-01).
- Quando o nível do TQ-01 atingir 70 % (indicado no display do transmissor de nível LIT-03 (indicação em porcentagem "%"), fechar a válvula esfera manual V-1 para cessar o abastecimento.
- 9. Mantenha todos os ajustes realizados até aqui e prossiga, mantendo a planta no estado de operação.

#### 3. AJUSTES INICIAIS:

#### 3.1 REVISÃO DOS PROCEDIMENTOS REALIZADOS NA PRÁTICA 2 PARA AJUSTAR O NÍVEL DO TANQUE 02 EM 70%

- Pela IHM, pressionar sucessivamente a tecla S1 até aparecer no display da IHM "LV\_01 em manual" ou "LV\_01 em automático", sendo que aparecerá no display da IHM a respectiva informação em porcentagem da abertura da válvula LV-01.
- a) Para colocar a válvula em automático, pressione a tecla F3.
- Neste momento, não irá acontecer alterações na válvula de controle LV- 01, pois isto só ocorrerá quando se alterar o "set point".

- Em automático, a válvula será comandada pelo nível (LIT-01) do reservatório TQ-02, conforme as seguintes etapas:
  - a) Verificar o "set point" do nível do tanque de aço inox (TQ-02), pressionar a tecla K0. Observar se aparecerá no display "NIVEL TQ02/SET POINT" igual a 70%. Caso negativo, pressionar a tecla "seleção de parâmetros" (tecla com a estampa da mão). Observar se o display com a indicação do "setpoint" irá piscar. Pelo teclado alfanumérico, digitar o valor de nível desejado para esta prática, ou seja, 70% e aperte "ENTER".
  - b) Verificar o valor do PID, pressionar a tecla S2, aparecerá no display "NIVEL P I D", e logo após, pressionar a tecla "seleção de parâmetros" (tecla com a estampa da mão) sucessivamente até chegar aos parâmetros "P I D" P = 1, I = 2, D = 15). Caso contrário e, pelo teclado alfanumérico, digite o valor desejado (sugestão P = 1, I = 2, D = 15) e aperte "ENTER".
  - c) Pressionar a tecla S2 para sair e voltar ao comando da válvula de controle (LV-01).
  - d) Para monitorar o enchimento (nível) do tanque TQ-02, pressionar a tecla S1 até aparecer no display da IHM "NIVEL TQ02 LIT01".
  - e) Abrir a válvula V-5 para liberar o abastecimento da caldeira (TQ-02).
  - f) Quando o Transmissor Indicador de Nível LIT-01, por pressão diferencial, indicar 5 % para o nível do tanque TQ-02 (caldeira), anote o valor indicado no manômetro tipo petroquímico PI-01;
  - g) Fechar a válvula V-4, manualmente, para que ocorra a pressurização do tanque de aço inox TQ-02.
  - h) Quando o Transmissor Indicador de Nível LIT-01, indicar 10 % para o nível do tanque TQ-02 (caldeira), anote o valor indicado no manômetro tipo petroquímico PI-01 e abra a válvula V-4, manualmente, para que ocorra a despressurizarão do tanque de aço inox TQ-02. Deixar a válvula V-4 aberta até o final desta prática.
  - Quando o Transmissor Indicador de Nível LIT-01 indicar um valor próximo ao valor do set point 70% (que foi estabelecido para o tanque TQ-02), observar e anotar se o controle PID irá atuar de forma satisfatória;
  - j) A válvula de controle LV 01 irá fechar com o objetivo de manter o nível do TQ-02 ajustado no set point igual a 70%. Se realmente isso ocorreu e o nível está estabilizado, prossiga para a próxima etapa.

#### 4. CONTROLE (PID) POR REALIMENTAÇÃO NEGATIVA DE VAZÃO EM UMA TUBULAÇÃO, QUE FOI REALIZADO NA EXPERIÊNCIA ANTERIOR E, TAMBÉM, TEM QUE SER REALIZADO NESTA EXPERIÊNCIA

Para o controle da vazão em uma tubulação, tem-se uma malha simples de controle constituída pelo <u>transmissor de vazão</u> (FIT-01) e pela <u>válvula de controle de vazão</u> (FV-01) localizada na tubulação de retorno para o tanque de acrílico TQ-01. A diferença de pressão detectada pela <u>placa de orifício</u> (FE-01) é convertida em vazão por meio da extração da raiz quadrada no transmissor. O valor da vazão <u>diferente</u> do seu "setpoint" provoca a <u>modulação</u> da válvula de controle da vazão.

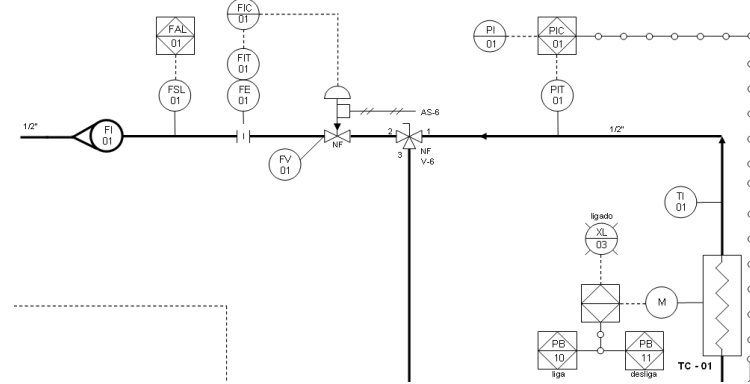

#### Figura 4 – Recorte da planta mostrando os instrumentos antes e depois da chave 3 vias

#### 4.1 PROCEDIMENTOS PARA ESTABELECER A VELOCIDADE DA BOMBA

- Posicionar a válvula de esfera manual V-6 de 3 vias, de forma que o fluxo de água vá do Tanque TQ-02 (caldeira) para o tanque de acrílico TQ-01, ou seja, a haste da válvula de esfera de 3 vias deverá ficar na posição de fluxo de 1 para 2 (Vide no fluxograma do processo V6 – direção 1-2).
- Abra a válvula de esfera manual V-7 na saída do tanque TQ-02, entrada da bomba B-01.
- 3) Pela IHM:
  - a) Pressionar sucessivamente a tecla S1 até aparecer no display "B01Deslig Manual",
  - b) Pressionar a tecla F4 para passar a bomba para manual.
  - c) Verificar se o nível do TQ-02 está igual a 70 % (vide em LIT-01), pressionar a tecla F1 para ligar a bomba e irá aparecer no display da IHM "B01 ligada", bem como irá acender no painel a lâmpada de cor azul com indicação de "Bomba Ligada".

Obs.: Caso a bomba B-01 não ligue, verifique o "status" do inversor de frequência, localizado no interior do painel de comando da Planta. Se no display indicar "ERR", desligue e religue o inversor para "ressetá-lo".

- d) Para ajustar a velocidade da bomba, pressionar sucessivamente K1 para aumentar e pressionar sucessivamente K2 para diminuir. Estes comandos atuarão diretamente no inversor de frequência, que comanda a velocidade da bomba B-01.
- e) Observar que irá aparecer no display da IHM a indicação da velocidade (em porcentagem "%") da bomba. Para esta experiência, ajuste em um valor de 70 %.
- f) Desligar a bomba, pressionando F2.

#### 4.2 PROCEDIMENTOS PARA ESTABELECER O (PID) ATRAVÉS DO CONTROLADOR MICROPROCESSADO "CTM45" DA CONTEMP, LOCALIZADO NO FRONTAL DO PAINEL DE CONTROLE DA PLANTA

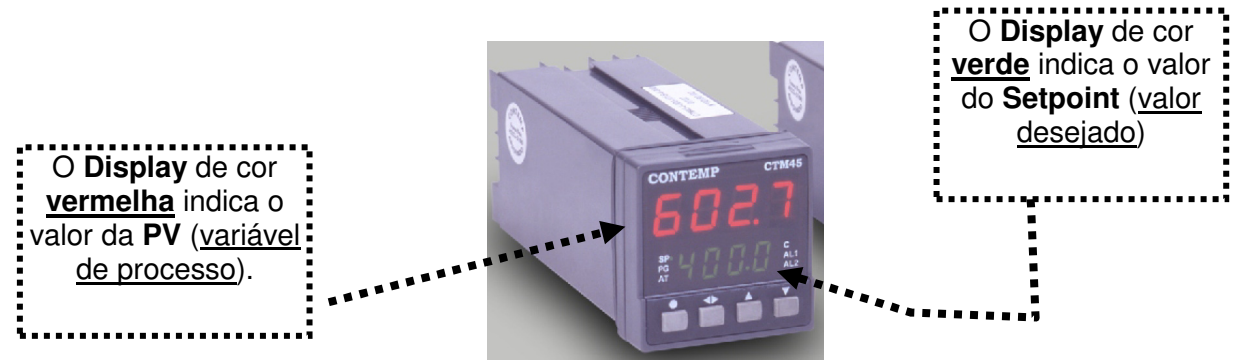

Figura 5 – Controlador Microprocessado CTM45 da CONTEMP

## 4.2.1 Sinalização do Controlador CTM45

A sinalização é feita através de led's localizados na parte frontal dos controladores CTM. Para cada **Estado** do led está associada uma informação, conforme descrito na tabela abaixo:

| Led | Estado                            |                                   |                               |
|-----|-----------------------------------|-----------------------------------|-------------------------------|
|     | Apagado                           | Aceso                             | Piscando                      |
| SP  | Display inferior indica parâmetro | Display inferior indica Set-Point |                               |
| PG  | Nenhum programa em execução       | Programa em "hoLd" (Parado)       | Programa em execução          |
| AT  | Auto-Sintonia desligada           |                                   | Auto-Sintonia sendo executada |
| С   | Controle desligado                | Controle atuando no processo      | Controle atuando no processo  |
| AL1 | Alarme 1 desligado                | Alarme 1 ligado                   | Alarme Temporizado            |
| AL2 | Alarme 2 desligado                | Alarme 2 ligado                   | Alarme Temporizado            |

Figura 6 – Tabela mostrando a Sinalização do Controlador CTM45

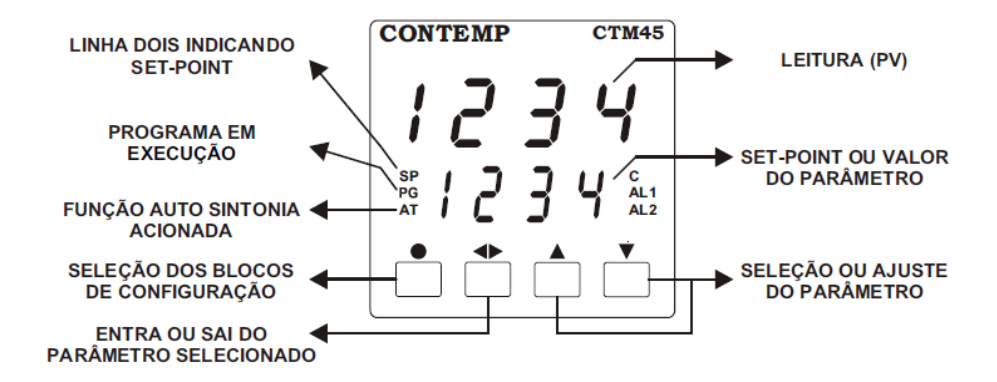

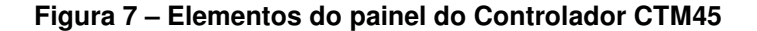

#### 4.2.2 O Teclado do Controlador CTM45

O teclado é composto por 4 teclas, do tipo táctil, com as seguintes funções:

- Tecla •: Selecionar oBloco deParâmetros.
- Tecla D : Entrar esair no conteúdo dosparâmetros.
- Tecla 
  : Incrementar outrocar avariável apresentada.
- Tecla ▼: Decrementar outrocar avariável apresentada.

## 4.2.3 Início de Operação no Controlador CTM45

Ao ser energizado o controlador entra no ciclo de Inicialização. Neste, o display mostra a versão do programa instalado e inicializa as variáveis internas utilizadas nos controladores CTM.

## 4.2.4 Parametrização no Controlador CTM45

O controlador possui 4 blocos de parâmetros, sendo eles:

- Operação: utilizado para alterar os parâmetros de uso rotineiro pelo operador;
- Programas: permite editar os Programas de Rampas e Patamares;
- Configuração: ajusta as características operacionais do controlador;
- Calibração: ajusta a escala da leitura e da saída analógica.

Nesta atividade, nós só iremos trabalhar com o Bloco de Parâmetros Configuração.

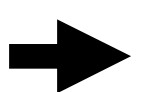

### 4.2.4.1 Parâmetros de Configuração do Controlador CTM45

Permite configurar o tipo de entrada, tipo de saída, as funções dos alarmes e modo de operação do controlador CTM.

Para acessar os parâmetros deste bloco pressione a tecla 
até o display indicar ConF.

Para selecionar um parâmetro utilize as teclas ▲ e ▼. Para entrar no parâmetro, pressione ●, o display pisca. Para alterar o valor, pressione ▲ ou ▼. Para sair do parâmetro, pressione ●.O retorno à tela principal é feito quando nenhuma tecla for pressionada por mais que 60 segundos ou estando dentro de algum bloco de parâmetros a tecla ● for pressionada por 2 segundos.

| Na tabela | abaixo estas descritos os parametros disponíveis neste bioco:                                                      |  |  |
|-----------|----------------------------------------------------------------------------------------------------|--|--|
| Display   | Descrição                                                                                                    |  |  |
| [onF      | BLOCO DE CONFIGURAÇÃO: Indica entrada no bloco de configuração.                                                    |  |  |
| R.E       | AUTO-SINTONIA dos parâmetros PID, para melhor controle do sistema.<br>oFF: Desligada<br>on: Inicia Auto Sintonia   |  |  |
| ρ         | BANDA PROPORCIONAL de controle.<br>oFF: controlador opera no modo on/off.<br>0,1 a 999,9 s.                        |  |  |
| i         | INTEGRAL de controle. Se P = oFF, este parâmetro não é visível<br>oFF: opera sem integral.<br>1 ~ 9999 s.          |  |  |
| d         | DIFERENCIAL de controle. Se P= oFF, este parâmetro não é visível.<br>oFF: opera sem diferencial.<br>0,1 ~ 999,9 s. |  |  |

# 4.2.4.2 Procedimentos no Controlador CTM45 para realizar a experiência

- 1) Estando a Planta ligada, por meio das seguintes teclas:
  - Tecla : Incrementar outrocar avariável apresentada.
  - Tecla 💌 : Decrementar outrocar avariável apresentada.

Ajustar o valor do setpoint (display de cor verde) para o valor de 400 l/h.

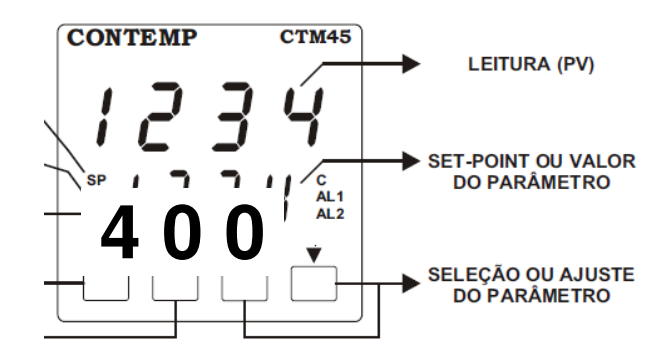

Figura 8 – Ajuste do Setpoint em 400 l/h

2) Ajustar os parâmetros At, P, I e D com os respectivos valores indicados na Tabela 3.

#### Tabela 3 – Pré-valores dos parâmetros com At = ON

| Parâmetros | <u>Ajustar</u> os Valores para: |
|------------|---------------------------------|
| At         | ON                              |
| Р          | 11                              |
| i          | 8                               |
| d          | 2.3                             |

- **3)** Verificar se o nível do TQ-02 está em 70 % e, em caso afirmativo, prossiga realizando o próximo item.
- Pela IHM, Pressionar sucessivamente a tecla S1 até aparecer no display "B01 Deslig Manual".
- 5) Pela IHM, Pressionar a tecla F1 para ligar a bomba.
- 6) Para testar o controle PID, que você ajustou com os valores da Tabela 3, faça:
- a) Por meio do Transmissor Inteligente de Pressão Diferencial, para Medição de Vazão (FIT-01), observe, que deverá ocorrer a Auto sintonia (Auto tuning), ou seja, o controlador CTM45 irá identificar o comportamento do processo e, com isto, ajustará automaticamente, os melhores valores para os parâmetros P, I e D.
- b) A auto sintonia executa duas oscilações para calcular estes parâmetros. Dependendo do processo, o tempo de auto sintonia poderá ser longo. Anote se a auto sintonia foi concluída, ou seja, o LED ao lado de At, na tela principal do Controlador CTM45 para de piscar.
- c) Assim que o LED, ao lado de At, parar de piscar e apagar, manter a bomba funcionando em torno de 30 segundos, ler e anotar o valor da vazão indicada no Rotâmetro, figura 9.

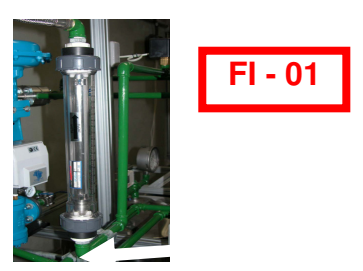

Figura 9 - Rotâmetro

d) O esperado é que haja estabilização para os valores dos parâmetros que foram encontrados pelo Auto tuning, ou seja, o valor de PV (variável de processo) se estabilizará próximo ao valor do set point (que foi estabelecido para este determinado ponto desta tubulação, ou seja, 400 l/h). Então, pela IHM, desligue a bomba, ou seja, pressione a tecla F2.

#### 5. CONTROLE (PID) POR REALIMENTAÇÃO NEGATIVA DE PRESSÃO EM UMA RESPECTIVA TUBULAÇÃO

Para o controle da pressão em uma respectiva tubulação, tem-se uma <u>malha simples</u> de <u>controle</u> constituída pelo <u>transmissor de pressão manométrico, tipo capacitivo</u> (PIT-01) instalado na saída do <u>Trocador</u> de <u>Calor</u> TC-01 e pela <u>Bomba</u> (B-01) localizada na saída do tanque TQ-02, após a <u>válvula esfera manual</u> V-7. A pressão detectada pelo <u>PIT-01</u> é comparada com o "setpoint" no <u>PIC-01</u> e, em havendo um valor de <u>erro</u> diferente de <u>zero</u>, irá provocar a <u>modulação</u> da velocidade da bomba para manter o valor da pressão igual ao valor do "set point".

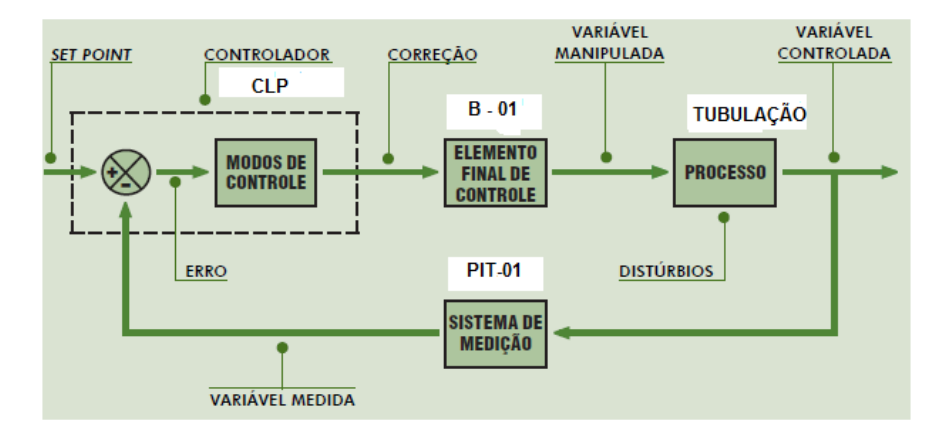

Figura 10 – Malha de controle PID de pressão

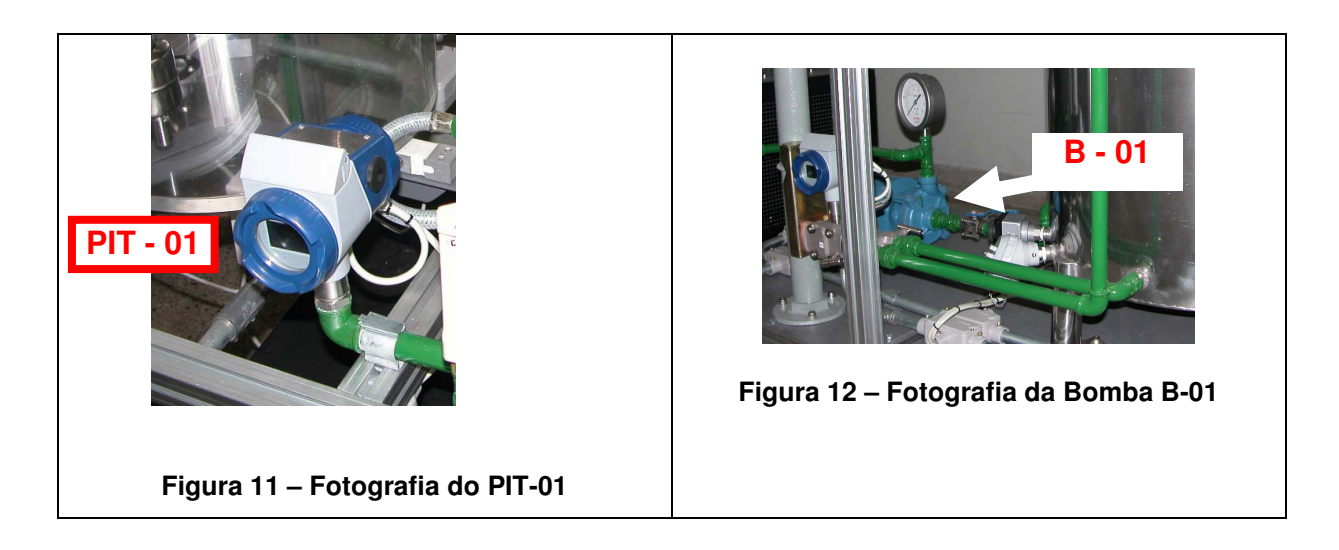

# 5.1 AJUSTE DA VÁLVULA ESFERA MANUAL V-6 DE 3 VIAS, V-5 E V-4

- a) Posicione a válvula de esfera manual V-6 de 3 vias de forma que o fluxo de água vá do Trocador de Calor TC-01 para o Tanque de acrílico TQ-01, ou seja, a haste da válvula esfera de 3 vias deverá ficar na posição de fluxo de 1 para 2 (1-2).
- b) Abra a válvula V-5 (que serve para liberar o abastecimento da caldeira (TQ-02)), caso ainda não esteja aberta.
- c) Abra a válvula V-4 do tanque de aço inox TQ-02, caso ainda não esteja aberta.

# 5.2 AJUSTE DA VELOCIDADE DA BOMBA B-01

- 5.2.1 Pela IHM:
  - a) Pressione sucessivamente a tecla S1 até aparecer no display "B01 Deslig Manual",
  - **b)** Pressione a tecla F3 para passar a bomba para o automático, observe que no display aparece "B01 Deslig Automat" e "0,0% Velocidade".

# 5.3 AJUSTE DO SETPOINT EM 0,7 kgf/cm<sup>2</sup> E PID POR MEIO DA IHM DO CLP

- 5.3.1 Em automático, a Bomba será comandada por um Inversor de Frequência que recebe o sinal do PIC-01 o qual é alimentado pelo PIT-01, em uma malha simples de controle fechada, conforme as seguintes etapas pela IHM:
  - a) Para alterar o "set point" da pressão da tubulação, pressione a tecla K0. Observe que aparecerá no display "PIT01 SET-PRESSÃO". Logo após, pressione a tecla "seleção de parâmetros" (tecla com a estampa da mão). Observe que o display com a indicação do "set point" irá piscar. Digite o valor da pressão desejada para esta prática, ou seja, 0,7 kgf/cm<sup>2</sup> e aperte "ENTER".
  - b) Para alterar o valor de PID, pressione a tecla S2, aparecerá no display "PIT01 P I D", e, logo após, pressione a tecla "seleção de parâmetros" (tecla com a estampa da mão) sucessivamente até chegar ao parâmetro desejado "P I D" e, digite o valor desejado (sugestão P = 400, I = 150, D = 140) e aperte "ENTER".

- c) Pressione sucessivamente a tecla S2 para retornar ao comando da bomba, ou seja, até aparecer no display "B01 Deslig Automat 0,0% velocidade".
- 5.3.2 Para testar o funcionamento da Bomba, faça:
  - a) Se o nível da caldeira TQ-02 (LIT-01) estiver acima de 7 %, Pressione a tecla F1 para ligar a bomba e irá aparecer no display da IHM "B01 ligada Automat", bem como irá acender no painel a lâmpada de cor azul com indicação de "Bomba Ligada". Sempre que necessário, atue na tecla S1 para que a IHM volte a mostrar a janela da bomba "B01 ligada Automat".
- NOTA: Para a segurança da bomba, a mesma desliga automaticamente quando o nível do tanque de inox TQ-02 (caldeira) ficar entre 0 % e 7%.
  - b) A indicação da pressão pode ser monitorada no display do transmissor de pressão manométrica (PIT-01) que irá medir a pressão e transmitir para o CLP.
  - c) Desligue a bomba, pressione a tecla F2.
- 5.3.3 Para testar o controle PID, que você ajustou, faça:
  - a) Verifique se o nível do TQ-02 está em 70 % e, em caso afirmativo, prossiga realizando o próximo item.
  - b) Pela IHM, Pressione sucessivamente a tecla S1 até aparecer no display "B01 Deslig Automat 0,0% velocidade".
  - c) A pressão instantânea na tubulação em kgf/cm<sup>2</sup> também pode ser monitorada no indicador de pressão digital Controlador Microprocessado CTM44, cujos detalhes são apresentados a seguir:

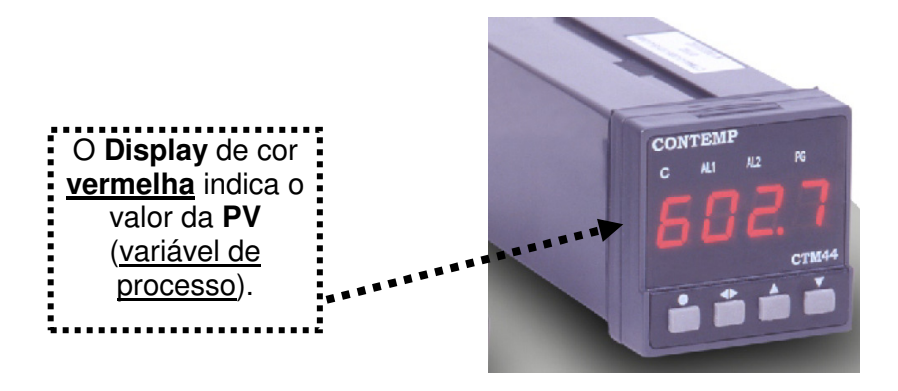

#### Figura 13 - Controlador Microprocessado CTM44 da CONTEMP

A sinalização é feita através de led's localizados na parte frontal dos controladores CTM. Para cada **Estado** do led está associada uma informação, conforme descrito na tabela abaixo:

| Led | Estado                      |                             |                      |
|-----|-----------------------------|-----------------------------|----------------------|
|     | Apagado                     | Aceso                       | Piscando             |
| PG  | Nenhum programa em execução | Programa em "hoLd" (Parado) | Programa em execução |

|     | · · · · · · · · · · · · · · · · · · · | 1                            | 1                            |
|-----|---------------------------------------|------------------------------|------------------------------|
| С   | Controle desligado                    | Controle atuando no processo | Controle atuando no processo |
| AL1 | Alarme 1 desligado                    | Alarme 1 ligado              | Alarme Temporizado           |
| AL2 | Alarme 2 desligado                    | Alarme 2 ligado              | Alarme Temporizado           |

Figura 14 - Tabela mostrando a Sinalização do Controlador CTM44

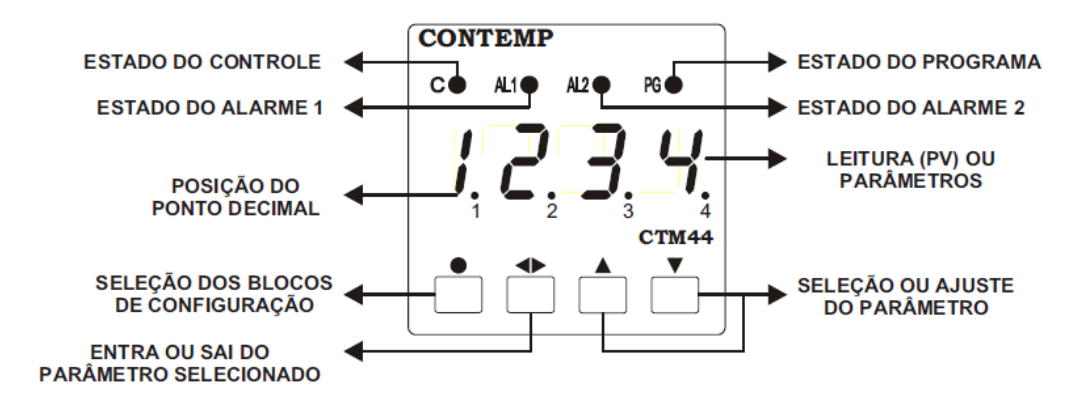

Figura 15 – Elementos do painel do Controlador CTM44

O teclado é composto por 4 teclas, do tipo táctil, com as seguintes funções:

- Tecla •: Selecionar oBloco deParâmetros.
- Tecla 🕩 : Entrar esair no conteúdo dosparâmetros.
- Tecla 🔺 : Incrementar outrocar avariável apresentada.
- Tecla 🔽 : Decrementar outrocar avariável apresentada.
- d) Pela IHM, Pressione a tecla F1 para ligar a bomba.
- e) Quando o transmissor de pressão manométrico, tipo capacitivo (PIT-01) indicar um valor próximo ao valor do setpoint (0,7 kgf/cm<sup>2</sup>), observe e anote se o controle PID irá atuar de forma satisfatória, ou seja, se a Bomba irá atuar com o objetivo de manter a pressão ajustada no set point, ou seja, 0,7 kgf/cm<sup>2</sup>. Se tudo ocorreu como o esperado, desligue a bomba, pressione a tecla F2.

# 5.3.4 AJUSTE DO SETPOINT EM 0,5 kgf/cm<sup>2</sup> POR MEIO DA IHM DO CLP

Agora, vamos alterar o valor do setpoint de 0,7 para 0,5 kgf/cm<sup>2</sup> e verificar se irá ocorrer a estabilidade para esse novo valor, para isso, pela IHM:

- a) Atue na tecla S1 de forma que no display apareça "B01 Deslig Automat" e "0,0% Velocidade".
- b) Para alterar para um novo valor de "set point" da pressão da tubulação, pressione a tecla K0. Observe que aparecerá no display "PIT01 SET-PRESSÃO". Logo após, pressione a tecla "seleção de parâmetros" (tecla com a estampa da mão). Observe que o display com a indicação do "set point" irá piscar. Pelo teclado alfanumérico, digite o valor da pressão desejada para esta prática, 0,5 kgf/cm<sup>2</sup> e aperte "ENTER".

- c) Os parâmetros do PID serão mantidos em: <u>P = 400</u>, <u>I = 150</u>, <u>D = 140</u>.
- d) Para testar o controle PID, que você ajustou, faça:
- e) Verifique se o nível do TQ-02 está em 70 % e, em caso afirmativo, prossiga realizando o próximo item.
- f) Pela IHM, pressione sucessivamente a tecla S1 até aparecer no display "B01 Deslig Automat 0,0% velocidade".
- g) Pela IHM, Pressione a tecla F1 para ligar a bomba.
- h) Quando o transmissor de pressão manométrico, tipo capacitivo (PIT-01) indicar um valor próximo ao valor do set point (0,5 kgf/cm<sup>2</sup>), observe e anote se o controle PID irá atuar de forma satisfatória, ou seja, se a Bomba irá atuar com o objetivo de manter a pressão ajustada no set point, ou seja, 0,5 kgf/cm<sup>2</sup>. Se tudo ocorreu como o esperado, desligue a bomba, pressione a tecla F2.

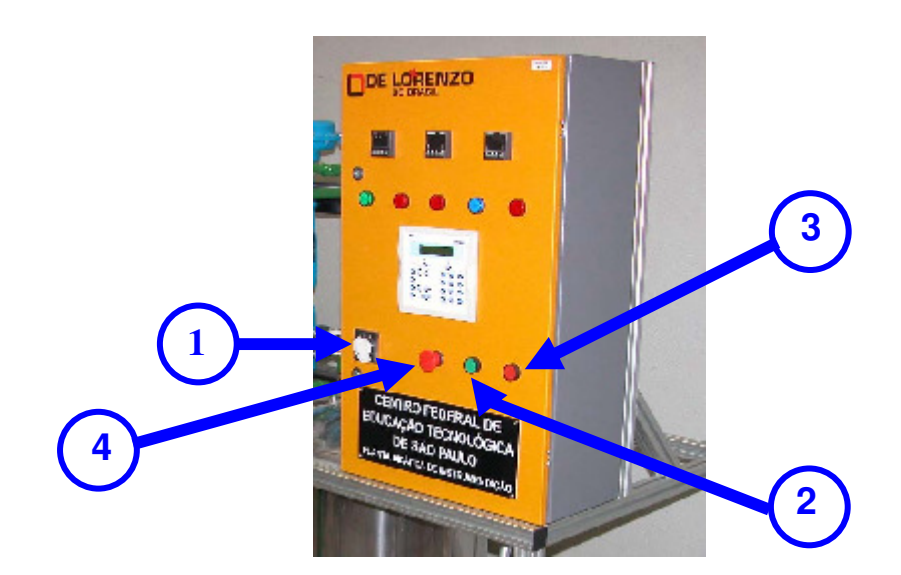

#### 6. PROCEDIMENTO PARA DESLIGAR O COMANDO GERAL DA PLANTA:

- 1. APERTE O PUSH BOTTON (INDICAÇÃO 3 DA FOTO ACIMA) DE COR VERMELHA.
- 2. GIRE A CHAVE SELETORA (INDICAÇÃO 1 DA FOTO ACIMA) PARA A POSIÇÃO 1.
- 3. DESLIGUE O DISJUNTOR GERAL QUE ENERGIZA A PLANTA.
- 4. A PRESSÃO DA REDE DE AR COMPRIMIDO DEVERÁ SER INTERROMPIDA. PARA ISSO, FECHE A VÁLVULA DE ESFERA DO REGISTRO DE AR COMPRIMIDO.
- 5. O REGISTRO DE ÁGUA NA PAREDE DEVERÁ SER FECHADO.
- 6. PARA DRENAR O TANQUE DE ACRÍLICO (TQ-01), EM DIREÇÃO AO ESGOTO, MANUALMENTE, ABRA A VÁLVULA ESFERA V-2 LOCALIZADA AO LADO DA XV-01.
- 7. PARA DRENAR O TANQUE DE INOX (TQ-02), EM DIREÇÃO AO ESGOTO, MANUALMENTE, ABRA A VÁLVULA ESFERA V-3 LOCALIZADA NO FUNDO DO TANQUE TQ-02.